【公認ガイディングライオンセミナー 参加登録方法】

① サバンナに会長又は幹事の ID、パスワードを入力し、ログインします。

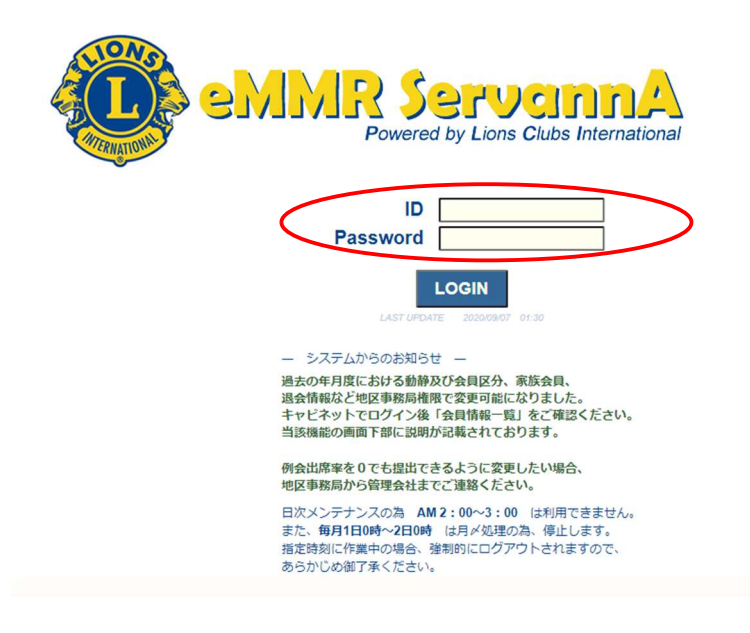

② ログイン後、左メニューより「地区イベント参加」をクリックします。

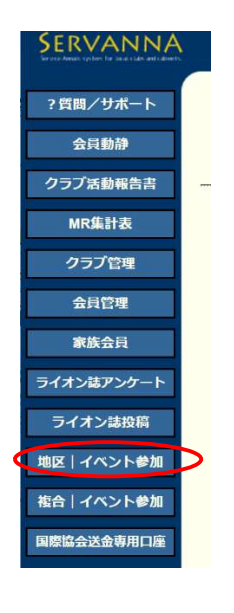

③ 「イベントの選択」で、「公認ガイディングライオンセミナー」を選択します。

| イベン               | トに参加           |             |           |                       |      |  |
|-------------------|----------------|-------------|-----------|-----------------------|------|--|
| District<br>333 ∨ | Cabinet<br>E ✓ | Region<br>~ | Zone<br>✓ | Club                  | ~    |  |
| イベン               | トの選択           |             | 認ガイデ      | <sup>デ</sup> ィングライオンt | マミナー |  |

 ④ 会員氏名の箇所で、「会員を登録する」をクリックします。これを参加人数分 行います。

| イベントの                                   | 選択: 公認ガイディングライオンセミナー ~                                                                                                    |  |  |  |  |  |  |  |  |
|-----------------------------------------|----------------------------------------------------------------------------------------------------|--|--|--|--|--|--|--|--|
| 名称                                      | 公認ガイディングライオンセミナー                                                                                                    |  |  |  |  |  |  |  |  |
| 開始日時                                    | 2022年 10月 12日 11時00分                                                                                                    |  |  |  |  |  |  |  |  |
| 終了日時                                    | 2022年 11月 30日 23時55分                                                                                                    |  |  |  |  |  |  |  |  |
| 場所                                      | 開催日:2022年12月10日(土)13:00~16:00(受付12:30~)<br>開催場所:一天 霞ヶ浦 かすみがうら市宍倉6202-12 TEL:029-846-2477<br>申込・振込締切:2022年11月30日(水)<br>登録料:2,000円/人 (クラブ単位でお振込みください) |  |  |  |  |  |  |  |  |
|                                         | ※ サバンナ入力時には備考欄に必ず会員番号とローマ字氏名をご記入ください。<br>肩書は不要です。認定証の発行はローマ字表記となりますので、(名)(姓)の順で 正確にご記入ください。<br>(記入例)会員番号1234567 渡辺博 → 1234567・Hiroshi Watanabe      |  |  |  |  |  |  |  |  |
|                                         | ※振込者名義は、クラブ名(例「ツチウラ」)のみでお願い致します。                                                                                                    |  |  |  |  |  |  |  |  |
| 備考                                      |                                                                                                    |  |  |  |  |  |  |  |  |
| 回項目名を                                   | 縦に表示する                                                                                                    |  |  |  |  |  |  |  |  |
|                                         | 会員氏名 所属LC 備考欄に会員番号とローマ字氏名を記入のこと! 備考                                                                                                    |  |  |  |  |  |  |  |  |
| × 選択してください >                            |                                                                                                    |  |  |  |  |  |  |  |  |
| 現在の一道相してください。です。<br>会員を登録する<br>非会員を登録する |                                                                                                    |  |  |  |  |  |  |  |  |

⑤ 青色表記の「クリックして会員を選択」ボタンが表示されたらクリックし 表示された会員名簿より、出席者名を選択します。

|       | 会員氏名       | 所属LC | <br>備考 |
|-------|------------|------|--------|
| × 21  | ックして会員を選択  |      |        |
| × — ž | 選択してください 🗸 |      |        |

⑥ 備考の枠に「会員番号」とローマ字氏名をご入力ください。 役職名等は記載されないようお願いします。

| 会員氏名           | 所属LC     | 備考欄に会員番号とローマ字氏名を記入のこと! | 備考       |    |   |
|----------------|----------|------------------------|----------|----|---|
| × 渡辺 博         | 4R 1Z 土浦 | ■セミナー                  | │ 登録料 ¥0 | 渡辺 | 博 |
| × - 選択してください > | ]        |                        |          |    |   |
|                |          | チェックマークを入れ、            | てください。   |    |   |

| 認定証の発行はローマ字表<br>さい。  | 記となりますので、(名)(姓)                   | の順で正確にご記入くた                 |
|----------------------|-----------------------------------|-----------------------------|
| (記入例) 会員番号 12345     | <mark>67 渡辺博 → 1234567・</mark> Hi | <mark>roshi Watanabe</mark> |
| 会員氏名    所属LC         | 備考欄に会員番号とローマ字氏名を記入のこと!            | 備考                          |
| × 渡辺 博 4R 17 十浦      | ✓ t/>+_                           | 登録料 ¥2,000                  |
|                      |                                   | 1234567 · Hiroshi Watanabe  |
| × - 選択してください >       |                                   |                             |
| 現在の登録料合計は¥2,000 円です。 |                                   |                             |

⑦ 最後に、上部の「会員一覧を登録する」をクリックしますと、登録完了です。

| イベントに参加する会員の登録 (登録数1件) 会員一覧を登録する   |        |     |        |     |        |     |        |      |  |        |  |
|------------------------------------|--------|-----|--------|-----|--------|-----|--------|------|--|--------|--|
| Distri                             | ct     | Cab | inet   | Reg | ion    | Zor | ne     | Club |  |        |  |
| 333                                | $\sim$ | Е   | $\sim$ | 4   | $\sim$ | 1   | $\sim$ | 土浦   |  | $\sim$ |  |
| イベントの選択: <b>公認ガイディングライオンセミナー</b> > |        |     |        |     |        |     |        |      |  |        |  |

 ⑧ 登録した名簿を印刷する場合は、メインメニューの「MR 集計表」
→「地区イベントの出欠一覧」→「表示する」とクリックし画面が 表示された後に「Excel 出力」をクリックしてください。

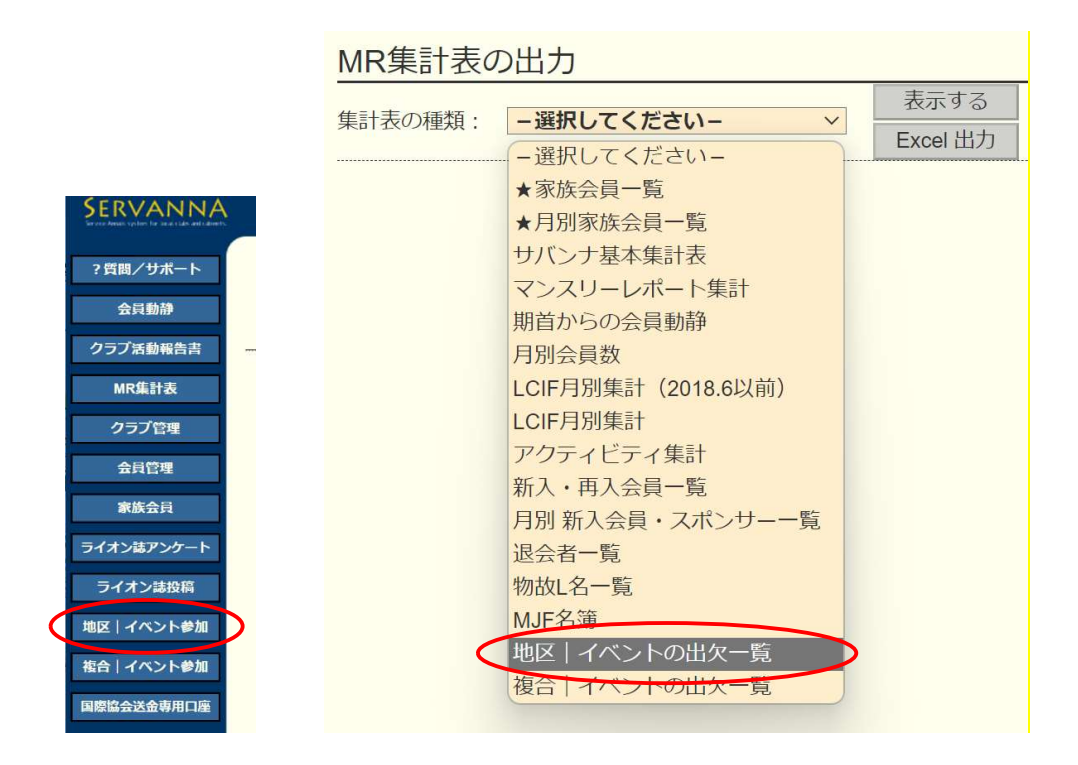

【注意】

\*11/30以降は登録した名簿の印刷はできなくなりますのでご注意ください。